## Sisukord

|   | 3 |
|---|---|
| • |   |

## Viivised

Viivise protsent märgitakse kliendikaardile viivise lahtrisse ja sealt võetakse see arve koostamisel kaasa.

| 🖲 Üldin fo     | O Kontaktid       | Klassid 🔾 Te | gevused 🔘 Mu  | udatused 🔾 Muutused     | ○ Transport          |                     |
|----------------|-------------------|--------------|---------------|-------------------------|----------------------|---------------------|
| Kood           | 1                 | Klass HEA    | Objekt IRINA  | Staatus                 | Vali                 | deeritud 🗌 Suletud  |
| Nimi           | Juan Carlos Monro | y Perez      |               | Tüüp                    | Eraisik 🗸            |                     |
| Tänav          | Sidruni 5         |              |               | Nimi lähetusel          | I                    |                     |
| Indeks ja linn | Tallinn, 12345    |              |               | Lähetustänav            | ,                    |                     |
| Maa            | Eesti             |              |               | Lähetuslinn, indeks     |                      |                     |
| Maakond        |                   |              | ~             | LähetusMaa              |                      |                     |
| Asumaa         | EE (Eesti)        |              | ~             | Tegevusala              |                      | ~                   |
| Esindaja       | Eva Maria         | Telefon      | +37255880099  | Tehinguliik             |                      | ~                   |
|                |                   | Skype        |               | Faks                    |                      | Klassifik.          |
| E-mail         | irina@directo.ee  |              |               | Hoiatus                 |                      |                     |
| Kommentaar     |                   |              | _             | Url                     |                      |                     |
|                |                   |              |               | Sünnipäev               | ,                    | Sugu 🔽              |
|                |                   |              |               | Keelatud artikliklassid |                      |                     |
|                |                   |              |               | Lubatud valemid         |                      |                     |
| Soodus %       | 0 Arve 1          | tasub 2      | Leping        | Prioriteet              |                      | /iitenumber 5000018 |
| Kliendikaart   | 986183628193      |              |               | Haldur                  |                      |                     |
| Pank           |                   | A/a          | Tas. ting. 14 | Läh. ting.              | Läh. v               | iis Keel            |
| Müüja SUPER    | R Hinnaval        | em           | Reg nr 1234   | 56789 Km reg nr E       | E12345678912 Veograa | fik Viivis 2        |
| KM maa Eesti   | ✓ Lir             | niit         | Sihtriik      | ~                       | Valut                | ıta                 |
| ✓ Märgukirj    | ad Lähe           | tus Lähetus  | ~             | Eripakkumised           | Kampaani             | ad                  |

Uue kliendi loomisel kasutatavat vaikimisi viivisemäära saab süsteemi seadistustest (Peamenüü→Üldine→Seadistused→Süsteemi seadistused) häälestada. Last update: 2015/07/03 15:18 et:viivised https://wiki.directo.ee/et/viivised?rev=1435925926 Võimalikud seadistused Seadistused O Muudatused Üldised seadistused Süsteemi seadistused Üldised | Finantsi | Sündmuse | Artikli | Projekti | Kliendi | Müügireskontro | Laekumise | Ostureskontro | Tasumise | Lao AAL retseptid Kasutajad Kasutajagrupid viivis Filter Kausta mallid Keeled Müügireskontro seadistused Kinnitamise eeldus / Menetlus Seadistus Parameeter Valik Kohad Lepinguklassid Viivis Number 3 Lisaandmete liigid Viivise artikkel Tekst VIVIS Lisaandmete seosed Viivise käibemaksu kood Number Maakonnad 0 Mass import Menetluse mallid Laekumise seadistused Nuppude värvid Objektid Seadistus Parameeter Valik Peamenüü järjekord Laekumisele asetub arve viivis 🔘 ei 💽 jah Perioodid Projekti staatused Viivis asetub automaatselt 🔘 ei 💽 jah Projekti tüübid Viivise konto Konto Seeriad Seerianumbri klassid Sündmuse korduvused Tasumise seadistused Sündmuse prioriteedid Seadistus Valik Sündmuste staatused Parameeter Sündmuste tüübid Viivise konto Konto Tegevusalad Tegevusplaanid Tekstid

Muud viiviseid puudutavad süsteemi seadistused:

Viivise artikkel – vaikimisi artikkel, mida kasutatakse arvetel viivise näitamiseks Viivise käibemaksu kood – käibemaksu kood, mida kasutatakse viivise artikli puhul Laekumisele asetub arve viivis - Kui arvele on kogunenud viivise summa ja arvele tehakse laekumine, siis laekumise viivise lahtrisse tuleb automaatselt seotud viivise summa. Viivise konto – konto, mida kasutatakse viivise summa jaoks.

Arvele tekkinud viivist näeb arvete lehitsejast, selleks tuleb "Muuda" nupu alt lisada tulp "Viivis"

|            |                                                                            |        |              | ,                        | •           |              |              | 1            |             |                                   |  |  |
|------------|----------------------------------------------------------------------------|--------|--------------|--------------------------|-------------|--------------|--------------|--------------|-------------|-----------------------------------|--|--|
| Sule Uue   | Sulē Uuenda Salvēsta Muuda PRNT Puhastavājad 🏂                             |        |              |                          |             |              |              |              |             |                                   |  |  |
| Krediteeri |                                                                            | -      |              |                          |             |              |              |              |             |                                   |  |  |
| F2 - LISA  | F2-LISA UUS SORTEERITUD: NUMBER(-) Lehekülg (1): esimene / eelmine / järgt |        |              |                          |             |              |              |              |             |                                   |  |  |
| NUMBER     | AEG                                                                        | KLIENT | KINNITATUD   | KLIENDI NIMI             | OBJEKT      | TASUDA       | SALDO LEPING | MUUDA LADU   | T-TING      | VIIVIS                            |  |  |
|            |                                                                            |        | $\checkmark$ |                          |             |              |              | $\checkmark$ |             | VAATA                             |  |  |
| 40         | 2.07.2015                                                                  | 1      | Ei           | Juan Carlos Monroy Perez | IRINA       | 420.00EUR    | 0.00         | Ei           | 14          | 0.00                              |  |  |
| 39         | 30.06.2015                                                                 | 1      | Ei           | Juan Carlos Monroy Perez | IRINA       | 48.00EUR     | 0.00         | Jah          | 14          | 0.00                              |  |  |
| 38         | 29.06.2015 14:07:14                                                        | 1      | Jah          | Juan Carlos Monroy Perez | IRINA       | 48.00EUR     | 48.00        | Jah          | 14          | 0.00                              |  |  |
| 37         | 29.06.2015 10:25:12                                                        | 2      | Jah          | Osaühing Directo         | IRINA       | 12.60EUR     | 12.60        | Ei           | 7           | 0.00                              |  |  |
| 36         | 29.06.2015 10:22:20                                                        | 1      | Jah          | Juan Carlos Monroy Perez | IRINA       | 11.40EUR     | 11.40        | Ei           | 14          | 0.00                              |  |  |
| 35         | 29.06.2015 10:20:32                                                        | 2      | Jah          | Osaühing Directo         | IRINA       | 56.40EUR     | 56.40        | Ei           | 7           | 0.00                              |  |  |
| 34         | 29.06.2015 10:19:56                                                        | 2      | Jah          | Osaühing Directo         | IRINA       | 22.80EUR     | 22.80        | Ei           | 7           | 0.00                              |  |  |
| 33         | 18.06.2015 10:19:03                                                        | 2      | Ei           | Osaühing Directo aa      | IRINA       | 34 529.48EUR | 0.00         | Jah          | 7           | 0.00                              |  |  |
| 32         | 11.06.2015 14:28:26                                                        | 2      | Ei           | Osaühing Directo         | IRINA       | 333.60EUR    | 0.00         | Jah          | 7           | 0.00                              |  |  |
| 31         | 5.06.2015 12:05:51                                                         | ERA    | Ei           | Eraklient                | IRINA       | 9.60EUR      | 0.00         | Jah          | S           | 0.00                              |  |  |
| 30         | 19.05.2015 16:35:15                                                        | 3      | Jah          | Ev a Maria Ltd.          | IRINA       | 100.00USD    | 0.00         | Jah          | 14          | 0.00                              |  |  |
| 29         | 18.05.2015 10:49:37                                                        | 3      | Jah          | Ev a Maria Ltd.          | IRINA       | 12.00EUR     | 12.00        | Jah          | 7           | 14.04                             |  |  |
| 28         | 18.05.2015 10:46:44                                                        | 2      | Jah          | Osaühing Directo         | IRINA       | 6.00EUR      | 0.00         | Jah          | S           | 0.00                              |  |  |
| 27         | 14.05.2015                                                                 | 2      | Jah          | Osaühing Directo         |             | 112.80EUR    | 12.80        | Jah          | 7           | 11.01                             |  |  |
| 26         | 14.05.2015 16:20:19                                                        | 2      | Jah          | Mari Magus               | IRINA       | 3.60EUR      | 0.00         | Jah          | S           | 0.00                              |  |  |
| 24         | 16.04.2015 12:12:15                                                        | 1      | Jah          | Juan Carlos Monroy Perez | IRINA       | 12.00EUR     | 12.00        | Jah          | 14          | 15.36                             |  |  |
| 23         | 10.04.2015 8:33:22                                                         | 3      | Jah          | Ev a Maria Ltd.          | IRINA       | 195.00EUR    | 0.00         | Jah          | 7           | 0.00                              |  |  |
| 22         | 10.04.2015 8:32:27                                                         | 3      | Jah          | Ev a Maria Ltd.          | REIS, IRINA | 75.00EUR     | 75.00        | Jah          | 14          | 157.50                            |  |  |
| 19         | 31.01.2015                                                                 | 2      | Jah          | Osaühing Directo         | IRINA       | 48.00EUR     | 0.00         | Jah          | 7           | 56.64                             |  |  |
| 16         | 29.01.2015 7:20:39                                                         | 1      | Jah          | Juan Carlos Monroy Perez | IRINA       | - 127.20EUR  | 0.00         | Jah          | KR          | 0.00                              |  |  |
|            |                                                                            |        |              |                          |             |              |              |              | Loboküla (1 | l): ocimono / oolmino / jära mino |  |  |

ja laekumata arvete aruandest. Selleks tuleb peenhäälestuse alt(Haamri nupp üleval paremas nurgas) märkida linnuke "Näita viivist".Lisaks on võimalik valida, et saldot kuvataks koos viivisega.

| Klien di kood                         | Klass                      | Müüja arv el                        |                                | Periood 30.12.2014             | : 30.12.2014                      |                                       | (Kliendi lisaväli)      | ~            | 2 🛛 |
|---------------------------------------|----------------------------|-------------------------------------|--------------------------------|--------------------------------|-----------------------------------|---------------------------------------|-------------------------|--------------|-----|
| Tinginus                              | Objekt                     |                                     | Olek Kõik 🗸                    | Aeg                            | Keel                              |                                       | (Kliendi lisaväli)      | $\checkmark$ |     |
| Üetähtaja                             | kuni                       | päev a                              | Hoiatus                        | Seeria                         | Läh.viis                          |                                       | (Kliendi lisaväli)      | ~            |     |
| Sorteeritud Number                    | ✓ Kokku                    | ~                                   | Saldo viivisega 🔽              | Kontakti amet                  | ✓ Kontakt                         | ~                                     |                         |              |     |
| Tüüp Kõik                             | ✓ Staatus Kõik             | k 🔽                                 | Projekt                        | Projektijuht                   | Sihtriik                          | ~                                     |                         |              |     |
| SÜNDMUSEL: Tüüp                       | ✓ Staatus                  | ~                                   |                                |                                |                                   |                                       |                         |              |     |
| Märgukirja                            | 🗸 saadetud 🗧               | 🖌 🗌 Limit                           |                                |                                |                                   |                                       |                         |              |     |
| 🗌 Kliendihaldur 🗌 luba                | amatud 🗌 ainult ületähtaja | a laekumata arved 📃 Tasemed         | I 🗌 Sündmused 🗌                | KL saldo 🗌 Aadressid           | d 🗌 regnr 🔲 Hoiatused             | I 🗌 Projekt                           |                         |              |     |
| Arv ed kuude lõikes 🔽                 | MAILIMEELDETULETUS         | Trüki                               | ✓ MA                           | ILIARVED TRÜKLAR               | VED                               |                                       | ARUANNE                 |              |     |
|                                       |                            |                                     |                                |                                |                                   |                                       |                         | 1            |     |
| Arve Klient N<br>14 2 C               | limi<br>Dsaühing Directo   | Aeg Tingimu<br>30.12.2014 9:21:43 7 | s Müüja Summa<br>SUPER 18.00 B | Laekunud Laekunud<br>JR 0.00 ( | Ivaluutas Saldo<br>0.00 EUR 18.00 | Saldo valuutas Täht<br>18.00 EUR - 17 | aeg Viivised<br>8 64.08 |              |     |
| · · · · · · · · · · · · · · · · · · · |                            |                                     |                                |                                |                                   |                                       |                         | 1 - C        |     |

5/5

Viivised

| Tagasi Salvesta KUSTUTA SEA DISTUS: Isiklik 🔽 |
|-----------------------------------------------|
| ✓ Näita v iiv ist                             |
| Kuv a saadetud kirjad kliendi lõikes vaates   |
| Kliendi lisaväli, kus on arve saaja e-mail    |
| Valuuta EUR 🔽                                 |
| Salv esta                                     |

Kui on soov arve väljatrükkidel näidata eelnevalt kogunenud viivist, siis tuleb arve väljatrükki täiendada. Seda saab meilt tööna tellida või ise väljatrükikoodi muuta.

Kui viiviste kohta tehakse aga eraldi arve, siis tuleks kõigepealt viivisarvele endale teha peale tavaline laekumine, mille tasumisviisil tuleks kasutada ilmselt kontot, mis tasakaalustub viivisartikli müügikontot. Kui klient on maksnud, siis laekumine põhiarvele, kus Summa S lahtrisse pannakse summa, mis on panka laekunud. Kui on laekunud nii arve tasuda summa kui ka viivis, siis Summa S lahtrisse pannakse kogu summa (antud näite puhul – 83,45 eur). Viivise lahtrisse pannakse laekunud viivise summa(15,05 eur).

| Seonduv kanne<br><mark>Sule</mark> Uus | Koopia <mark>Jäta KSO Trüki</mark> | Mail 🕖 F   | < >> Olek: Kinnita | atud       |              |         |           |         |         |        | 2      |
|----------------------------------------|------------------------------------|------------|--------------------|------------|--------------|---------|-----------|---------|---------|--------|--------|
| Number 4                               | Aeg 29.12.2014                     | 4 10:09:26 | Viide              | Tasutud    | 83.45        | 68.40   |           |         |         |        |        |
| Tas. viis P                            | Kommentaar Arvenr 10               |            |                    | Objekt IRI | NA AV        | 15.05   |           |         |         |        |        |
| Projekt                                | Massasetaja                        |            |                    |            |              |         |           |         |         |        |        |
| Viimati muutis:SU                      | JPER 29.12.2014 10:12:03           |            |                    |            |              |         |           |         |         |        |        |
| NR Arve nr                             | Tellimuse nr Reg number/IK         | Klient     | Tekst              | Selgitus   | Arveldusarve | Projekt | Valsaadud | Kurss S | Summa S | Viivis | T-Tasu |
| 1 10                                   |                                    | 2          | Osaühing Directo   |            |              |         | BUR       | 1       | 83.45   | 15.05  |        |
| 2                                      |                                    |            |                    |            |              |         |           |         |         |        |        |

From: https://wiki.directo.ee/ - **Directo Help** 

Permanent link: https://wiki.directo.ee/et/viivised?rev=1435925926

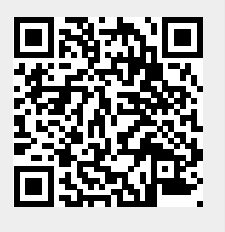

Last update: 2015/07/03 15:18